# 充电桩手机端公众

## 号使用说明

新用户注册

在微信或支付宝中搜索公众号:电动自行车智能充电系统; 并添加关注,关注后点击《我要合作》,进入以下界面

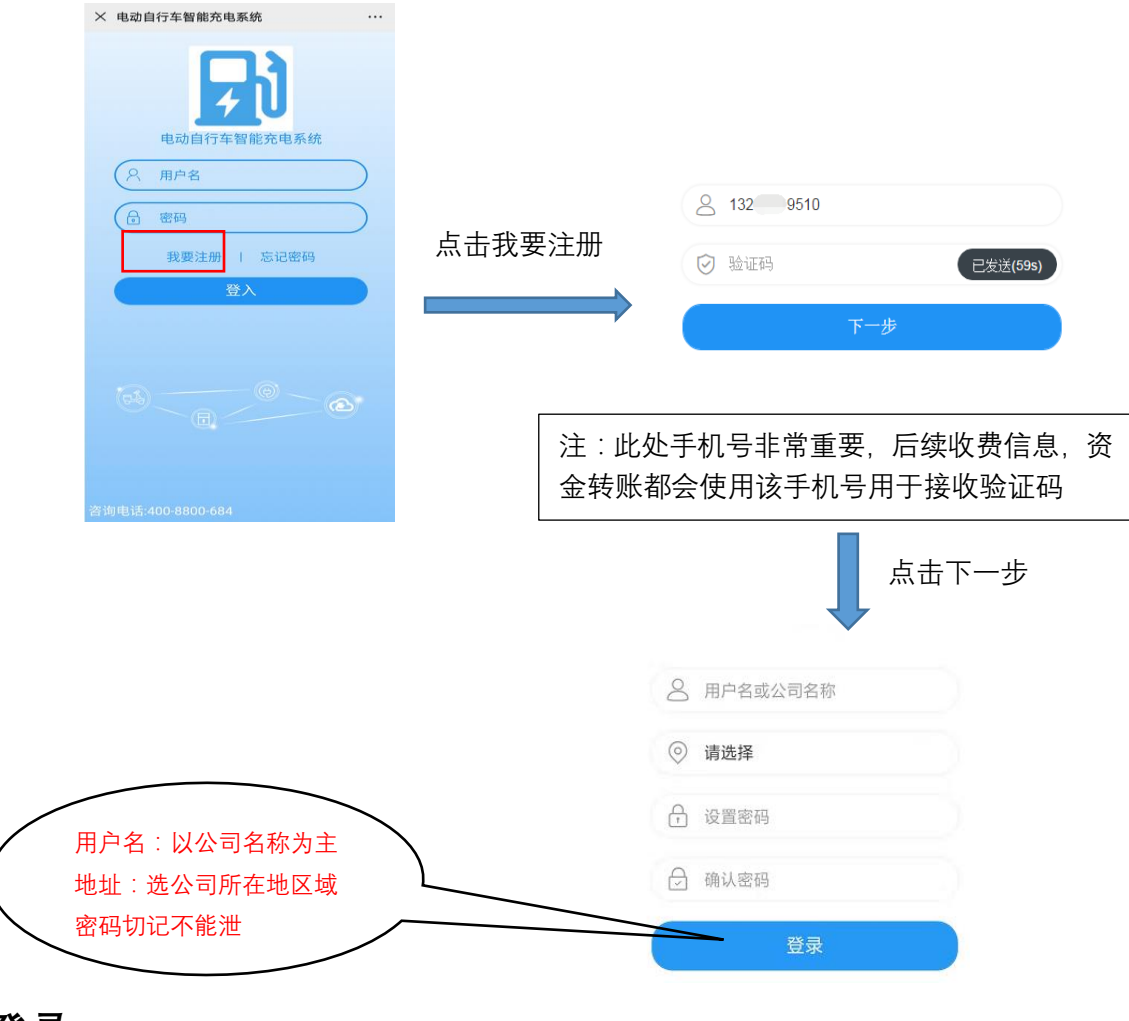

## 登录

微信搜索(电动自行车智能充电系统) 点击进入公众号

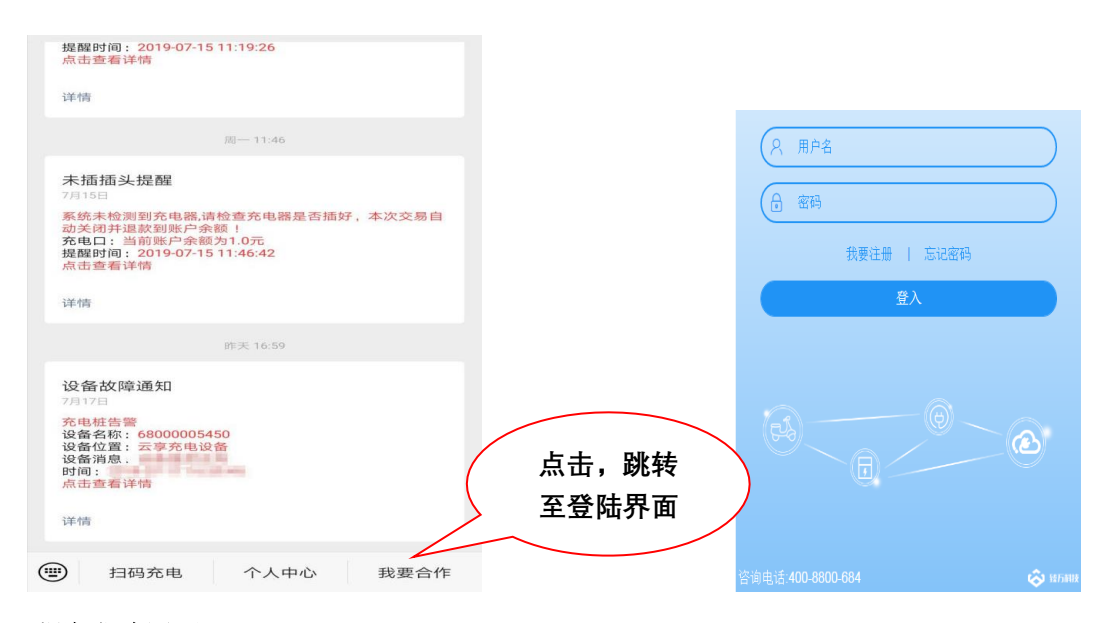

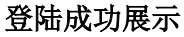

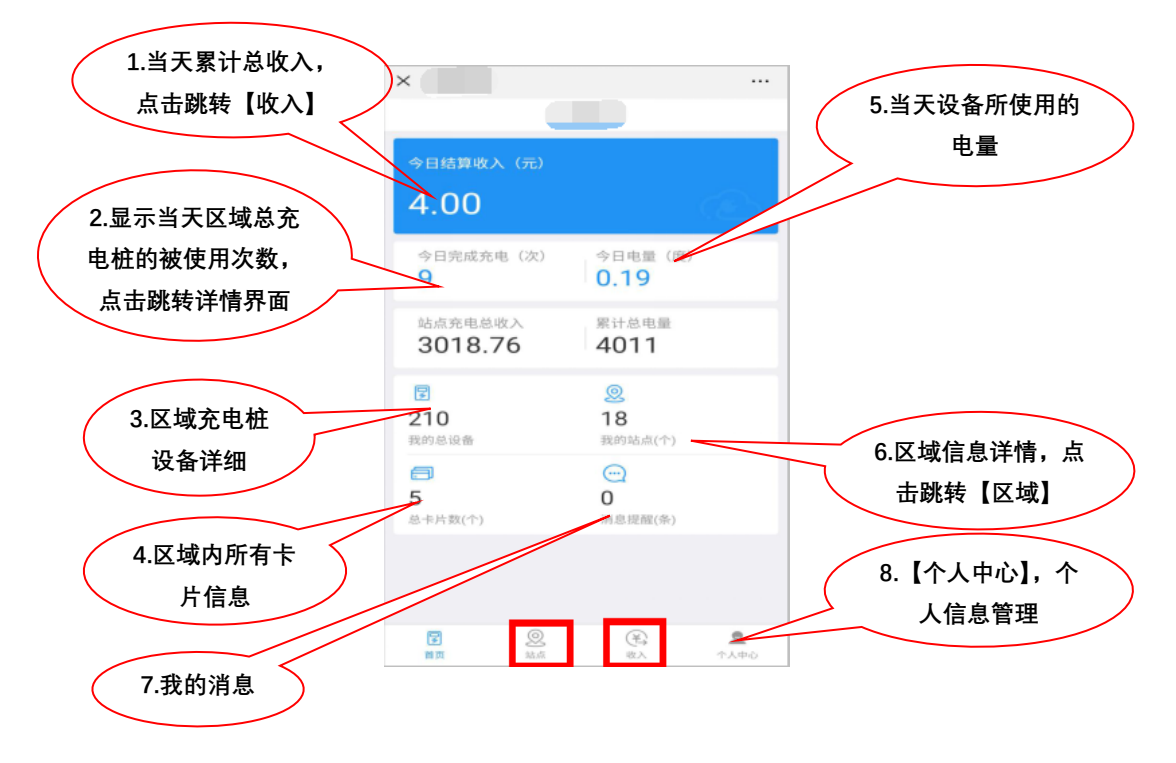

以上10个选项,分别进行介绍

1、点击 【当日结算收入】------直接跳转到【收入】界面

### 杭州海康威视电子有限公司

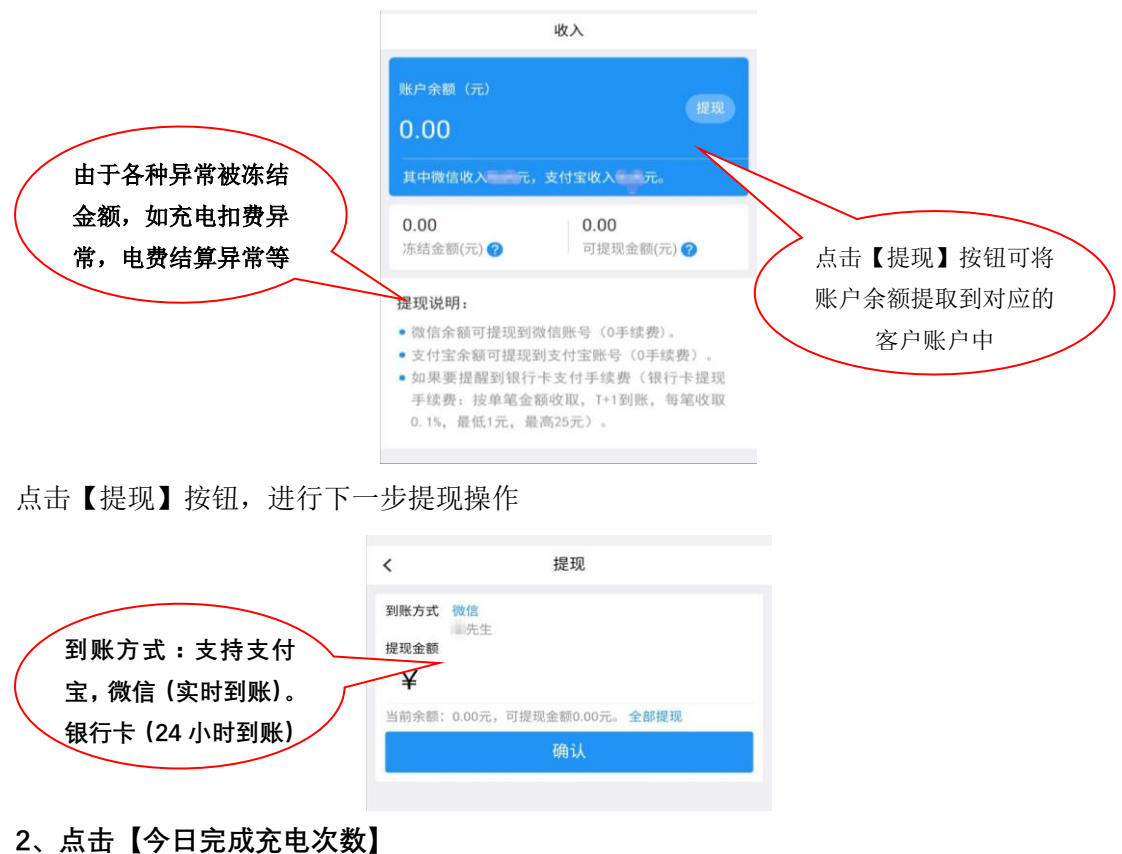

#### < 今日站点总充电 桩号▼ 扫码支付 2019-07-18 11:04:37 费率0.01元 测试 通道: 10 1.00元 充电 2019-07-18 10:36:57 费率0.00元 测试 通道: 1 0.00元 2019-07-18 10:35:39 费率0.00元 0.00元 测试 通道: 硬币支付 2019-07-18 10:32:36 费率0.00元 检测机 通道: 2 0.00元 充电 2019-07-18 10:32:17 费率0.00元 检测机 通道: 1 0.00元 2019-07-18 10:26:36 费率0.01元 1.00元 刷卡支付 2019-07-18 10:24:21 费率0.00元 测试 通道: 6 0.00元 充电 2019-07-18 10:12:47 费率0.01元 测试 通道: 6 1.00元 2019-07-18 09:55:18 费率0.01元 测试 通道: 7 1.00元 上拉显示更多

| <          | 充电统计                |
|------------|---------------------|
| 桩号         | 请填写                 |
| 开始时间       | 2019-04-28 10:18:00 |
| 结束时间       | 2019-05-28 23:59:59 |
| 6800000038 | 查询记录                |
| 顾园公寓       |                     |

| 充电详情                | <              |               |     | 充电统计           |
|---------------------|----------------|---------------|-----|----------------|
| 1元                  | 金额             |               | 1元  | 7 18:03:42(退款) |
|                     | *** **         | 点击单独一列对话框查看详情 | 1元  | 7 13:29:53     |
| 固定计费                | 在石             |               | 1元  | 5 16:24:41     |
| 6800000038          | 桩 号            | r.            | 175 |                |
| 10路                 | 充电通道           |               | 1元  | 5 16:10:13     |
| 0.1度                | 预估电量           |               | 1元  | 5 16:00:17     |
| 2019-05-27 13:30:51 | 开始时间           |               | 1元  | 5 15:40:32     |
| 2019-05-27 14:02:20 | 结束时间           |               | 1元  | 5 14:15:37(退款) |
| 电流图表                | 电流(安)          |               | 1元  | 5 12:02:40(退款) |
|                     | 0.8 -          |               | 1元  | 5 10:22:18     |
|                     | 0.6 -<br>0.4 - |               | 1元  | 5 06:50:26     |
|                     | 0.2 -          |               | 1元  | 5 06:04:41     |
| 14:02               | U I            |               | 1元  | 4 06:55:04     |
|                     |                |               | 1元  | 0 18:06:49     |

### 3、点击【我的总设备】----进入设备详细列表

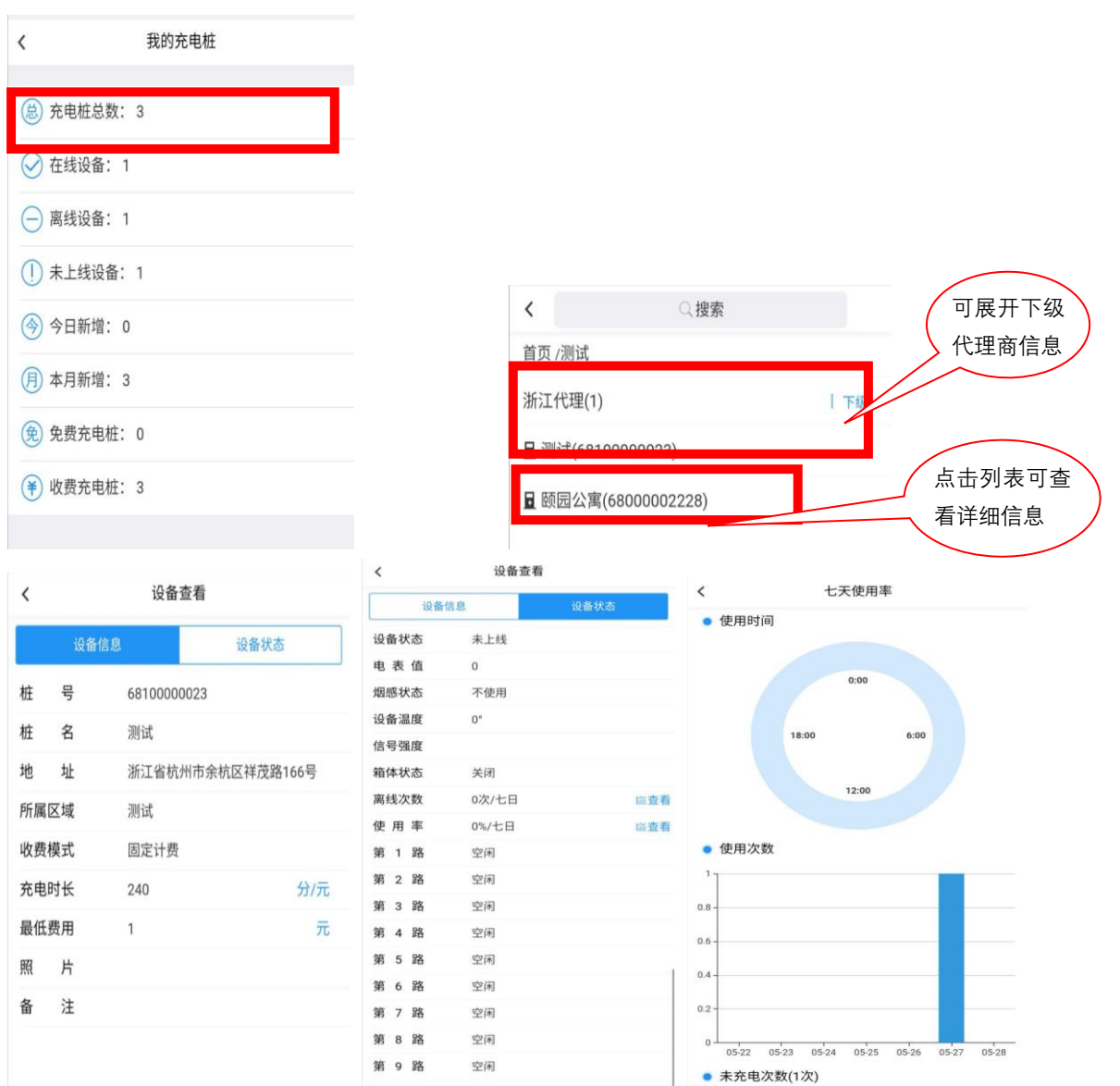

第10路

空闲

4、点击【总卡片数】

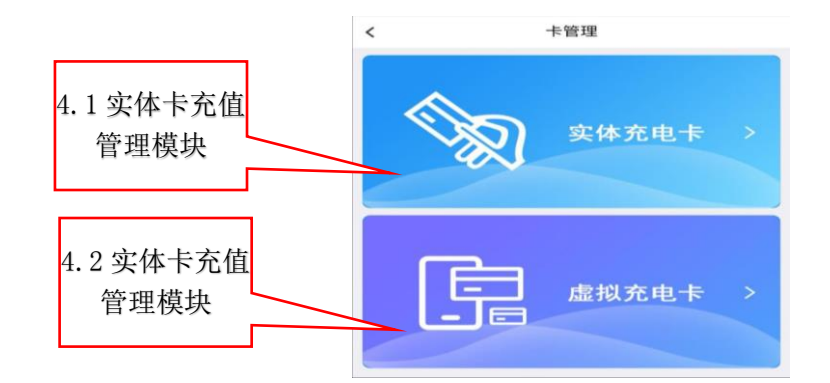

## 4.1 点击【实体充电卡】

| <         | 实体十   | 卡管理       | Q (¥) 🕂         |   |                 |            |                |   |
|-----------|-------|-----------|-----------------|---|-----------------|------------|----------------|---|
| 消费卡       | 次数卡   | 月卡        | 时间入去            |   |                 | <<br>印刷卡号  | 卡信息管理 81000058 | - |
| 60 00     |       |           |                 |   |                 |            | 堤交内容           |   |
| 爭 100.00元 |       | 🧕 电动自行    | <b>一</b> 智能充电系统 |   |                 | 81000058(消 | 费卡)            |   |
| 🔎 已激活     |       |           | >               |   |                 | _          | 批量添加           |   |
|           | 没有更多  | ·数据了      |                 |   |                 |            | 单个添加<br>取消     |   |
|           | <     |           | 息管理             | + |                 |            |                |   |
|           | ED用小  | 卡号 810    | 00058           |   | <               | 充值卡        | 优惠政策           | + |
|           | 81000 | 0058(消费卡) | <b>服之内容</b>     | > | 100元<br>售价88.00 | ;<br>元     |                |   |

4.2 点击【虚拟充电卡】

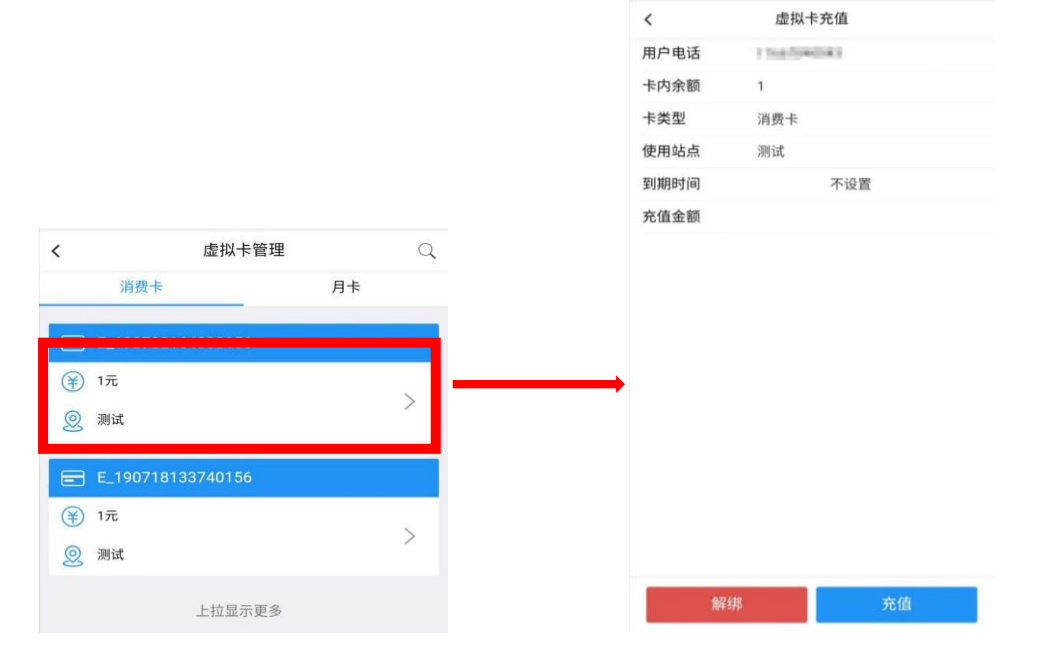

5、点击【今日电量】

可以查询某一台充电桩,某一时间段所消耗电量的数额

6、点击【我的站点】-----跳转到主页下方【站点】界面

注: 该处为小区设置,设备添加的重点步骤

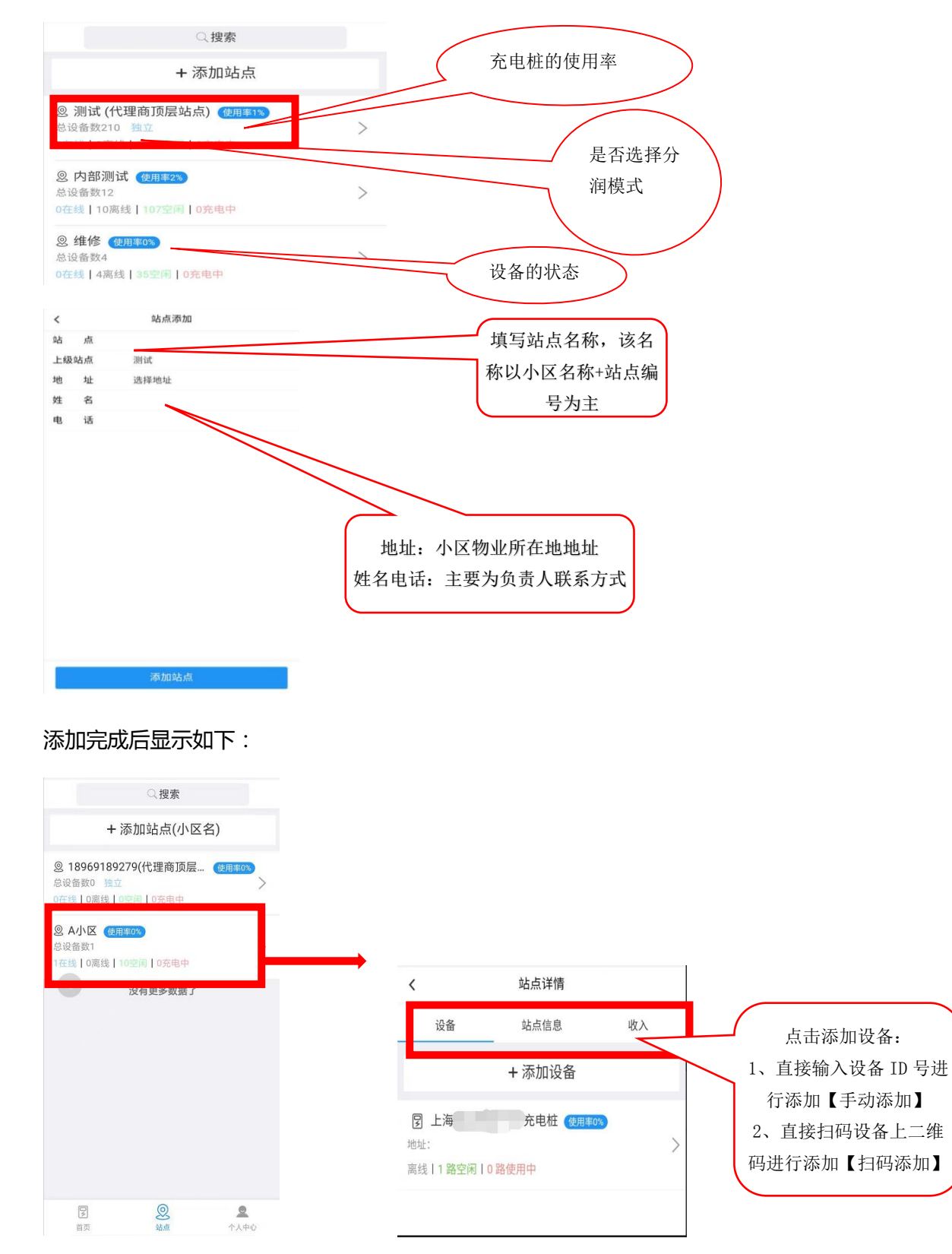

| <  | 站点详情   |    | <   |            | 设备添加       |      |        |           |
|----|--------|----|-----|------------|------------|------|--------|-----------|
|    |        |    | 桩   | 号          | 6800000038 |      |        |           |
| 设备 | 站点信息   | 收入 | 桩   | 名          | 团收子v01     |      |        |           |
|    | + 添加设备 |    | 地   | 址          | 选择地址       |      |        |           |
|    |        |    | 戶斤加 | 属站点        | 刚好∨        |      | 桩名、    | 建议按小区名+XX |
|    |        |    | 设备  | <b>香模式</b> | 固定计费       |      | 命名,    | 便于区分      |
|    |        |    | 充甲  | 电时长        | 240        | 分/1元 | 抛扯.    | 可直接写小区所在  |
|    |        |    | 最低  | 氏费用        | 1          | 元    |        |           |
|    |        |    | 照   | 片          | 点击上传照      | 限片   | 地址     |           |
|    |        |    | 备   | 注          |            |      | $\sim$ |           |
|    |        |    |     |            |            |      |        |           |
|    |        |    |     |            |            |      |        |           |
|    |        |    |     |            |            |      |        |           |
|    |        |    |     |            |            |      |        |           |
|    |        |    |     |            |            |      |        |           |
|    | 扫码添加   |    |     |            |            |      |        |           |
|    |        |    |     |            |            |      |        |           |
|    | 手动添加   |    | _   |            |            |      |        |           |
|    | 取消     |    |     |            | 添加设备       |      |        |           |

7. 点击【我的消息】-----查看用户反馈信息,充电异常短信等

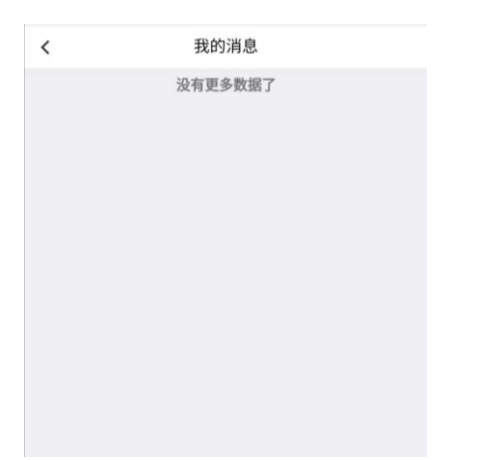

8、个人中心-----点击右下角【个人中心】

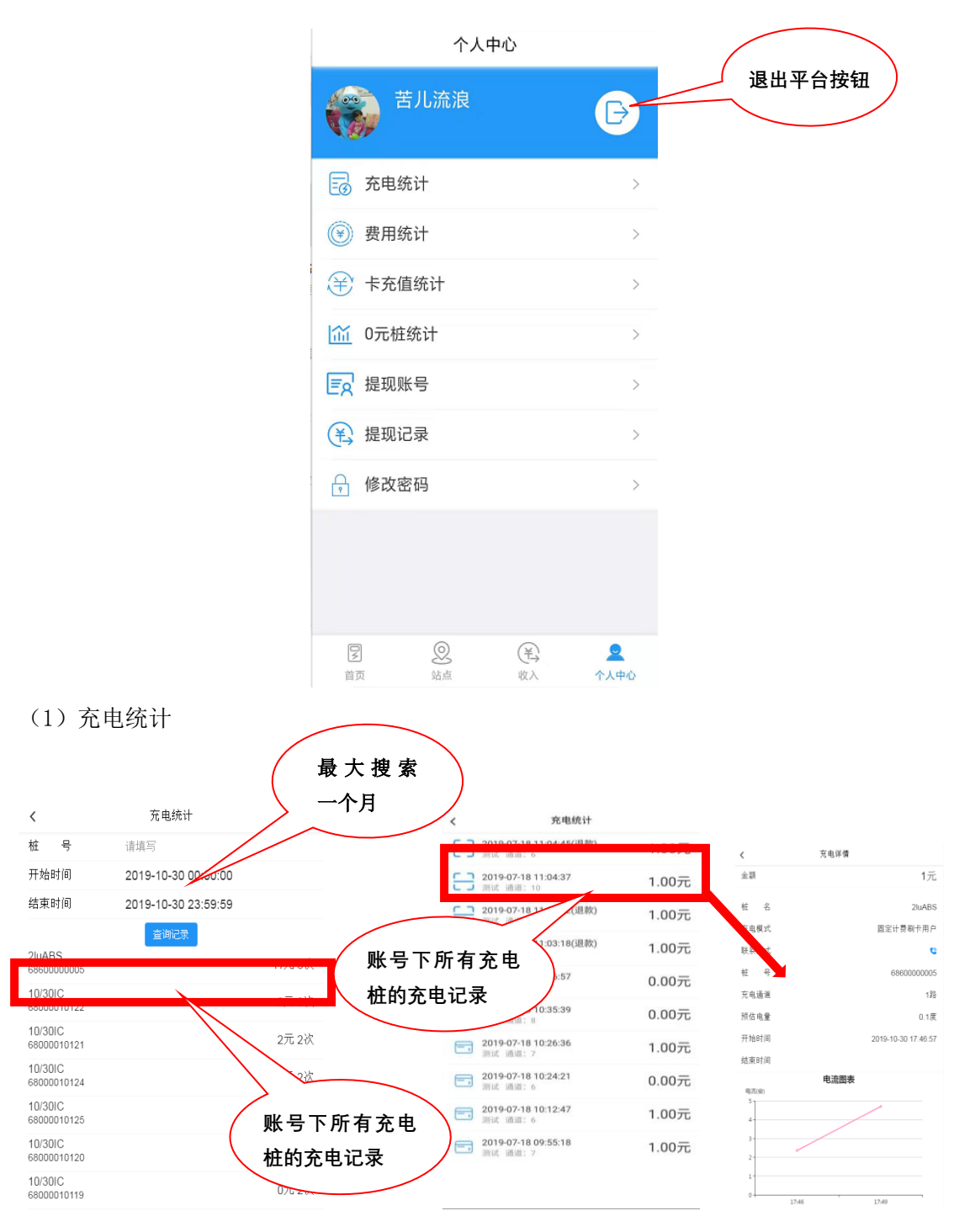

(2) 费用统计

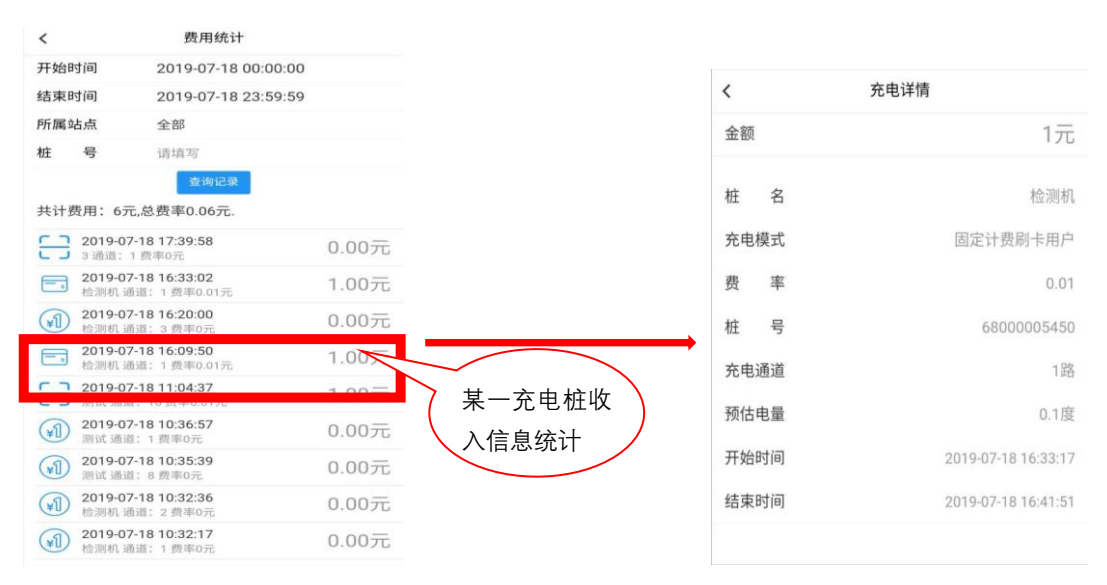

(3) 卡充值统计

| <                       | 卡充值统计               |    |
|-------------------------|---------------------|----|
| 印刷卡号                    |                     |    |
| 所属站点                    | 测试                  |    |
| 开始时间                    | 2019-09-30 00:00:00 |    |
| 结束时间                    | 2019-10-30 23:59:59 |    |
|                         | 查询记录                |    |
| 总收入: 5元总费               | •<br>零: 0.03元       |    |
| 80 20<br>微信支付 2019-10-1 | 11 10:51:24 费率:0.03 | 5元 |

| <     | 卡充值统计                     |
|-------|---------------------------|
| 金额    | 5.00元                     |
| 订 单 号 | 101110512415 c6fc5c4bbe8  |
| 卡 묵   | 80 20                     |
| 用 户   | onllp0kuYlrWt BEK01vpJ85g |
| 费 率   | 0.03元                     |
| 类 型   | 微信支付                      |
| 交易号   | 42000004042 83275812      |
| 支付金额  | 500                       |
| 支付时间  | 2019-10-11 10:51:24       |

## (4) 0 元桩统计

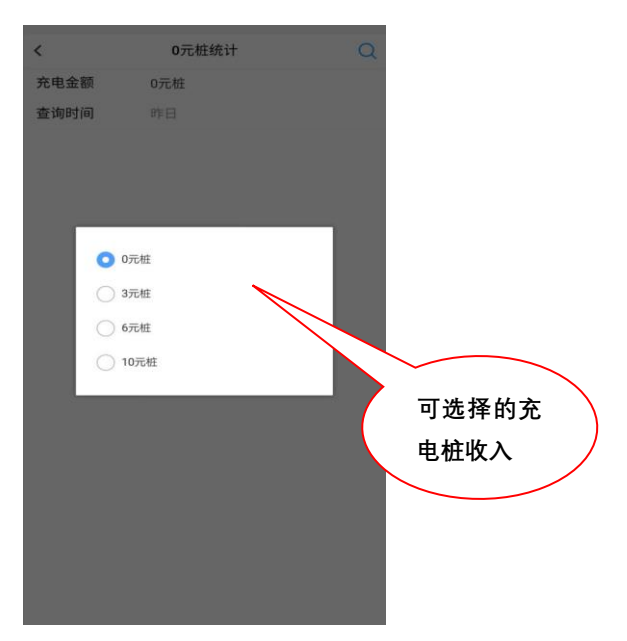

| <    | 0元桩统计               |  |
|------|---------------------|--|
| 充电金额 | d                   |  |
| 开始时间 | 2019-05-28 00:00:00 |  |
| 结束时间 | 2019-05-29 00:00:00 |  |
|      | 查询记录                |  |

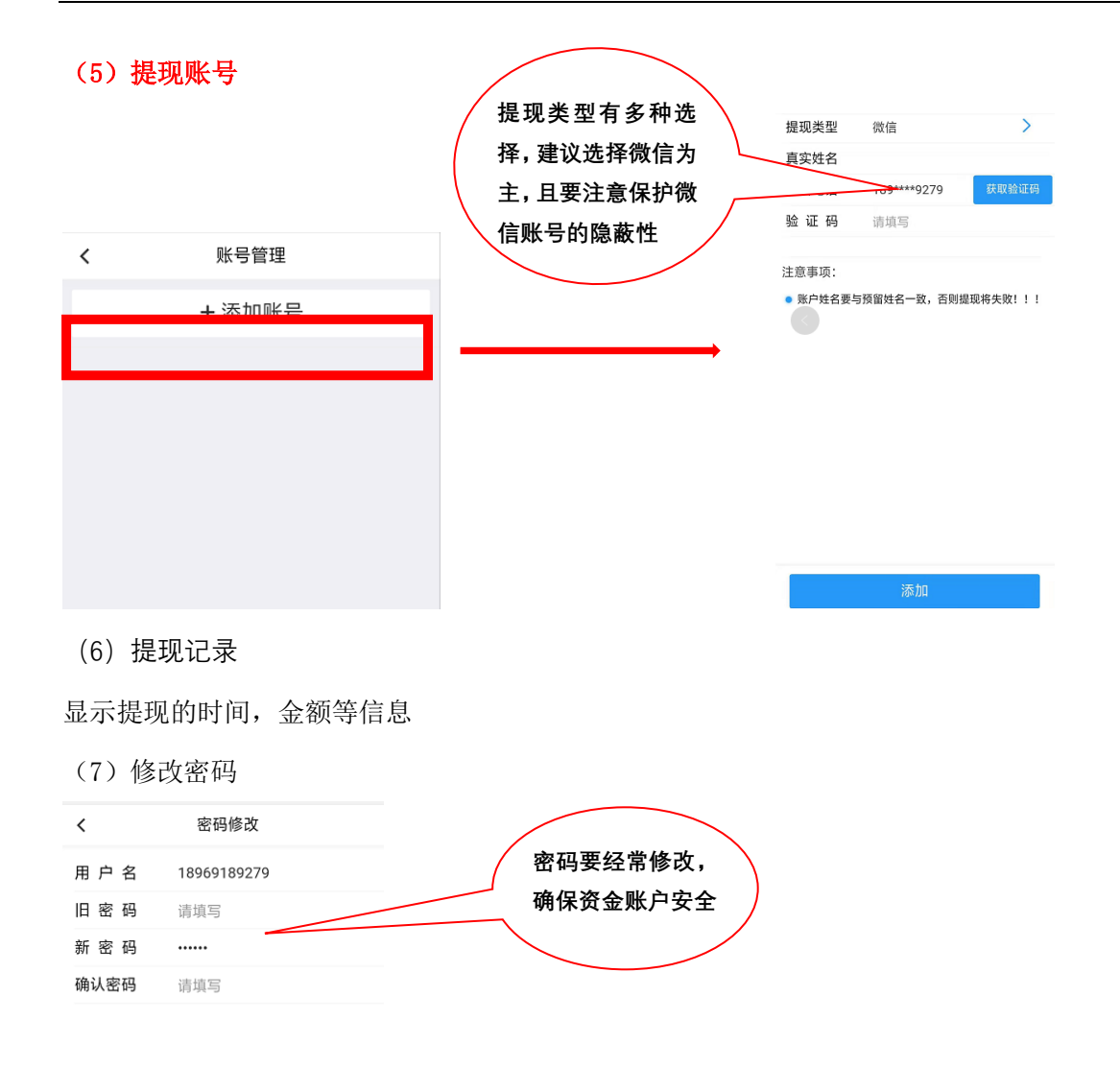

提交内容